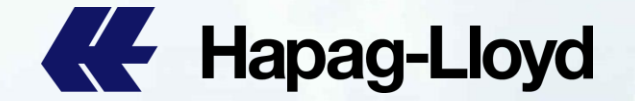

### **QQ Spot cancellation: Step by Step Guide**

Customer's Guidance

| K Hapag-Lloyd   | Hapag-Lloyd                 | Hapag-Lloyd                                                                                                    | Hapag-Lloyd               | Hapag-Llayd | Hamptlayd   | K Hapag-Lloyd        | Hapag-Lloyd |       | Hapag-Lloyd                      | Hapag-Lloyd       | Hapag-Lloyd | Hapag-Lloyd    |
|-----------------|-----------------------------|----------------------------------------------------------------------------------------------------|---------------------------|-------------|-------------|----------------------|-------------|-------|----------------------------------|-------------------|-------------|----------------|
| Hapag-Lloyd     | Hapag-Lloyd                 | Hapag-Lloyd                                                                                                    | Hapag-Lloyd               | Hapag-Lloyd | Hapag-Lloyd | K Hapag-Lloyd        | Hapag-Lloyd | -     | K Hapag-Lloyd                    | Hapag-Lloyd       | Hapag-Lloyd | Ke Hapag-Lloyd |
| Hapag-Lloyd     | Hapag-Lloyd                 | Hapag-Lloyd                                                                                                    | Hapag-Lloyd               | Hapag-Lloyd | Hapag-Lloyd | Hapag-Lloyd          | Hapag-Lloyd |       | Hapag-Lloyd                      | K Hapag-Lloyd     | Hapag-Lloyd | Ke Hapag-Lloyd |
| Hapag-Lloyd     | Hapag-Lloyd                 | Hanan-Llovd                                                                                                    | Hapag-Lloyd               | Hapag-Lloyd | Hapag-Lloyd | K Hapag-Lloyd        | Hapag-Lloyd |       | Hapag-Lloyd                      | Hapag-Lloyd       | Hapag-Lloyd | K Hapag-Lloyd  |
| All Hanadi lovi | Hapag-Lloyd                 | Happed Loyd                                                                                                    | Hapag-Lloyd               | Hapag-Lloyd | Hapag-Lloyd | K Hapag-Lloyd        | Hapag-Lloyd |       | Hapag-Lloyd                      | Hapag-Lloyd       | Hapag-Lloyd | Hapag-Lloyd    |
| Hapag-Lloyd     | Hapag-Lloyd                 | Hapag-Lloyd                                                                                                    | Hapag-Lloyd               | Hapag-Lloyd | Hapag-Lloyd | K Hapag-Lloyd        | Hapag-Lloyd | TEL A | Hapag-Lloyd                      | Hapag-Lloyd       | Hapag-Lloyd | K Hapag-Lloyd  |
|                 | Call Description in Support | A DESCRIPTION OF THE OWNER OF THE OWNER OWNER OF THE OWNER OF THE OWNER OWNER OF THE OWNER OF THE OWNER OF THE OWNER OF THE OWNER OF THE OWNER OF THE OWNER OF THE OWNER OF THE OWNER OF THE OWNER OF THE OWNER OWNER OWNER OWNER OWNER OWNER OWNER OWNER OWNER OWNER OWNER OWNER OWNER OWNER OWNER OWNER OWNER OWNER OWNER OWNER OWNER OWNER OWNER OWNER OWNER OWNER OWNER OWNER OWNER OWNER OWNER OWNER OWNER OWNER OWNER OWNER OWNER OWNER OWNER | Contractor of Property in |             |             | Street Street Street | -           |       | Contraction of the second second | The second second |             |                |

# Hapag-Lloyd

## How to use QQ SPOT on line cancelling 如何使用QQ SPOT在线退舱功能

# Access HL website 登录HL官网

Log into Hapag-Lloyd website with your user id.

使用验证过的账号登录赫伯罗特官网.

# ② Use Online Business Suite 使用在线业务功能

How to cancel Online 如何前往在线取消

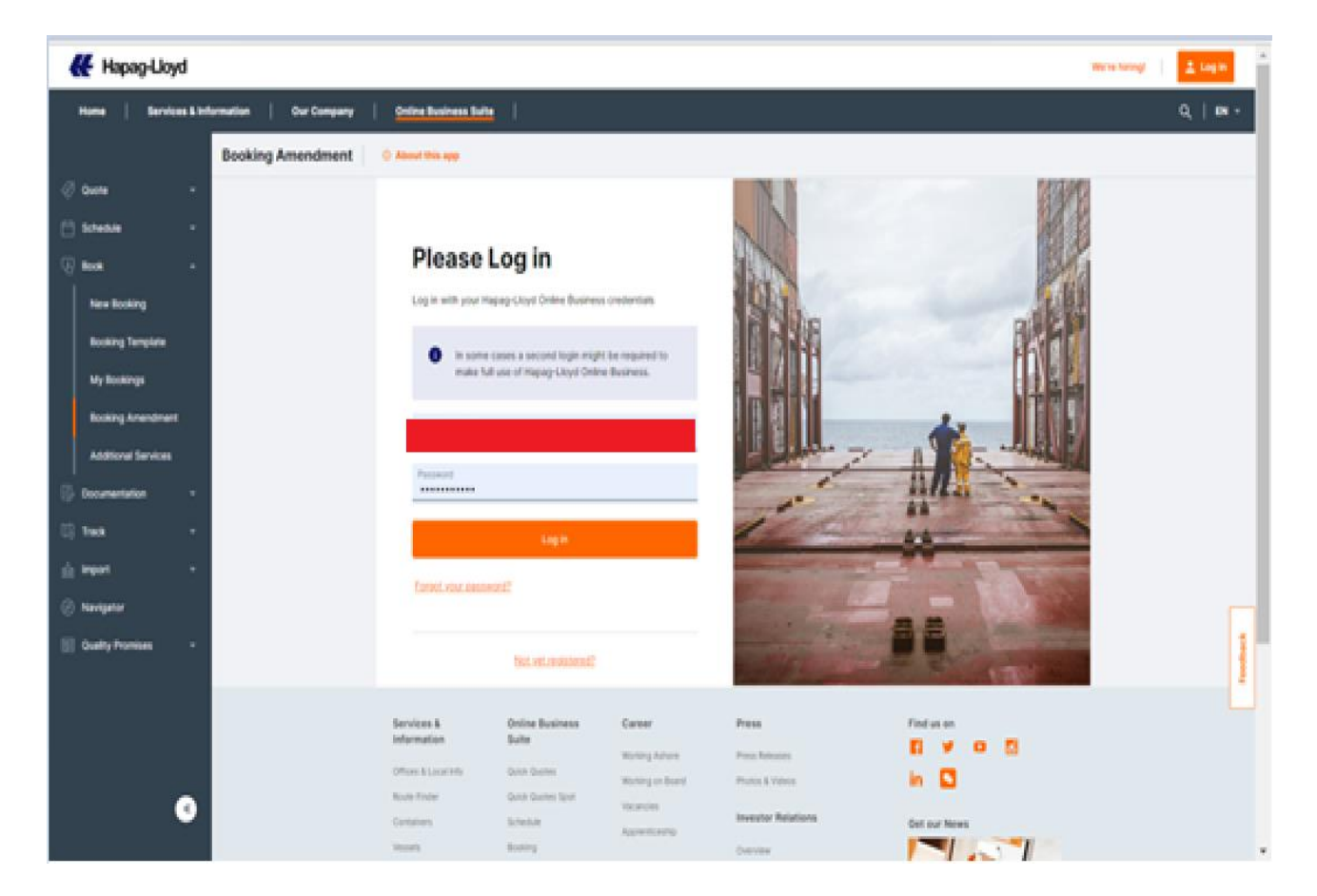

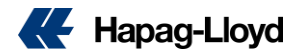

### How to cancel Online 如何在线取消

#### 路径一

Through the official website "Online Business Suite" 通过官网"Online Business Suite (一站式线上服务)", Under the "booking" menu in the left navigation bar, click 在左侧导航栏里的"订舱"菜单下,点击 "Booking Amendment" to cancel booking online. "Booking Amendment"进行线上取消的操作。 操作步骤如下:

- Insert Shipment Number & Indicate "I want to Cancel a Booking" 在顶部输入正确booking号,点击"我要取消预定" 按钮。
- Select Reason Code for cancellation 从下拉列表中选择取消原因。原因需要符合事实, 否则将会被拒。
- Insert other request 按页面指示输入取消请求的其他详细信息。
- Check your email address 检查个人资料里预先填写的电子邮件地址,以接收 订单的确认和状态。
- 5. Receive case number 完成表单填写后,您将在页面上收到通知。可以通 过点击"将编号复制到剪贴板"复制订单编号

| Home Services & Inform | ation   Our Company   Online Business Suite                     | Q   EN -    |
|------------------------|-----------------------------------------------------------------|-------------|
|                        | Booking Amendment O About this app                              |             |
| Quote +                | Enter number of the booking you want to update or cancel        |             |
| E Schedule -           | 6 Continue                                                      |             |
| New Booking            | What is your request?                                           |             |
| Booking Template       | I want to update booking  I want to cancel booking              |             |
| My Bookings            |                                                                 |             |
| Booking Amendment      | Select the reason of cancellation                               |             |
| Additional Services    | Select from list                                                |             |
| Documentation -        | Cargo is not ready                                              |             |
| 🕼 Track 🗸 🗸            | Shipper is facing operational issues                            |             |
| 📥 Import 👻             | VGM missing                                                     |             |
| Navigator              | Special Cargo (DG/OOG/Reefer) rejection / issues                |             |
| 🗔 Quality Promises 👻   | Booking is affected by schedule change                          | pack //     |
|                        | Booking is affected by Port omission, blank sailing & phase out | Feed        |
|                        | Booking is affected by equipment related issues                 |             |
|                        |                                                                 |             |
|                        |                                                                 |             |
|                        | Submit                                                          | ancellation |

#### Thank you!

Your update request has been successfully submitted. A separate confirmation will be send to you shortly.

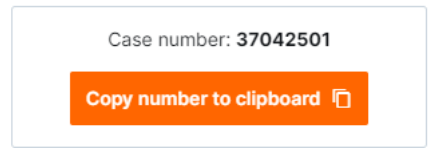

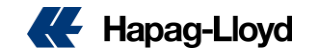

### How to cancel Online 如何在线取消

### 路径二

#### QQS Cancellation via Navigator

Log into Hapag-Lloyd Navigator > Select Shipment Number > Update Booking or More Actions > Select Cancel Booking > Select Reason Code for cancellation > Submit

#### 过Navigator 导航仪进行操作。 点击需要取消的订舱号。 点击"更新订舱"或是"更多操作"里的"取消订舱"。 进入操作界面,流程如路径一中的操作。

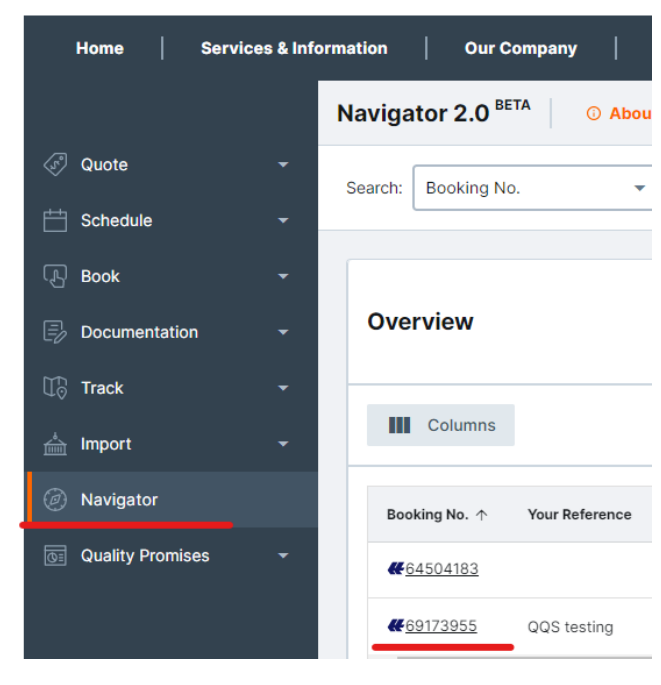

|                |   | Navigator 2.0 BETA                                                                                                   | ③ About this app                                                    |                                                    |                                                                    |                                                                                                    |
|----------------|---|----------------------------------------------------------------------------------------------------|---------------------------------------------------------------------|----------------------------------------------------|--------------------------------------------------------------------|----------------------------------------------------------------------------------------------------|
|                | - | < Back                                                                                                    |                                                                     |                                                    |                                                                    |                                                                                                    |
|                | - |                                                                                                    |                                                                     |                                                    |                                                                    |                                                                                                    |
|                | - | Booking No.                                                                                                    | ( <b>?</b> )                                                        | ā                                                  | ()                                                                 | Containers                                                                                                    |
| ntation        | - |                                                                                                    | (CNSHA) Shanghai                                                    |                                                    | (ARBUE) Buenos Aires                                               | 426P                                                                                                    |
|                | ~ | Your Reference<br>QQS testing                                                                                        | ETD: 2022-09-05                                                     |                                                    | ETA: 2022-10-13                                                    | Commodity<br>TIRE                                                                                                    |
|                | - |                                                                                                    |                                                                     |                                                    |                                                                    |                                                                                                    |
| or<br>Tromises | • | To Do: VGM 🔁 SI<br>Overview Containers                                                                               | and Cargo Documents Additional Services                             |                                                    |                                                                    |                                                                                                    |
| romises        | • | To Do: VGM 🔁 SI<br>Overview Containers<br>Details                                                                    | and Cargo Documents Additional Services                             | n Copy                                             | / Booking / Update Booking                                         | More Actions V                                                                                                    |
| romises        | • | To Do: VGM <table-cell> SI<br/>Overview Containers<br/>Details</table-cell>                                          | and Cargo Documents Additional Services                             | Сору                                               | r Booking 🖌 Update Booking                                         | More Actions -<br>New Booking<br>Customs                                                                                    |
| romises        | • | To Do: VGM <table-cell> SI<br/>Overview Containers<br/>Details<br/>Booking Information</table-cell>                  | and Cargo Documents Additional Services                             | Сору                                               | Booking / Update Booking                                           | More Actions 👻<br>New Booking<br>Customs<br>Customs References                                                              |
| r              | Ţ | To Do: VGM <table-cell> SI<br/>Overview Containers<br/>Details<br/>Booking Informat<br/>Your reference</table-cell>  | and Cargo Documents Additional Services                             | Copy<br>VGM Status                                 | Booking Update Booking                                             | More Actions<br>New Booking<br>Customs<br>Customs References<br>Shipping Instruction Deta                                   |
| romises        | • | To Do: VGM 2 SI<br>Overview Containers<br>Details<br>Booking Informat<br>Your reference<br>Booking date              | C and Cargo Documents Additional Services                           | Copy<br>VGM Status<br>SI Status                    | Booking Update Booking                                             | More Actions<br>New Booking<br>Customs<br>Customs References<br>Shipping Instruction Deta<br>webVGM                         |
| romises        | • | To Do: VGM 2 SI<br>Overview Containers<br>Details<br>Booking Informat<br>Your reference<br>Booking date              | and Cargo Documents Additional Services tion QQS testing 2022-08-03 | VGM Status<br>SI Status                            | Booking Update Booking                                             | More Actions   New Booking Customs Customs References Shipping Instruction Deta webVGM Rate of Exchange Totif               |
| or<br>romises  | - | To Do: VGM 2 SI<br>Overview Containers<br>Details<br>Booking Informat<br>Your reference<br>Booking date<br>Booked By | tion<br>QQS testing<br>2022-08-03<br>-                              | Copy<br>VGM Status<br>SI Status<br>Document status | / Booking Update Booking<br>Incomplete<br>Incomplete<br>Incomplete | More Actions  New Booking Customs Customs References Shipping Instruction Deta webVGM Rate of Exchange Tariff Outick Quotes |

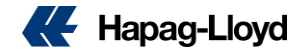

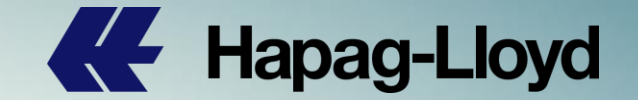

# Thank you for your attention!

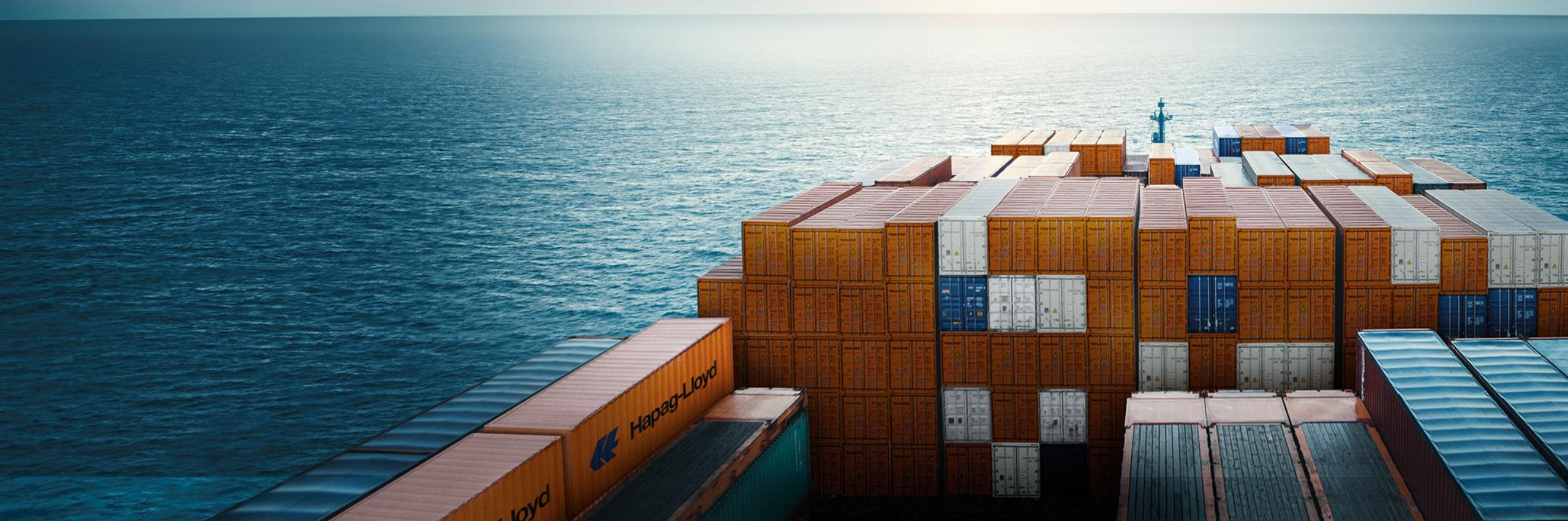